## メール設定方法 Windows10 メールアプリ

■メールアドレスを設定する

1. 「Windows10 メールアプリ」を起動します

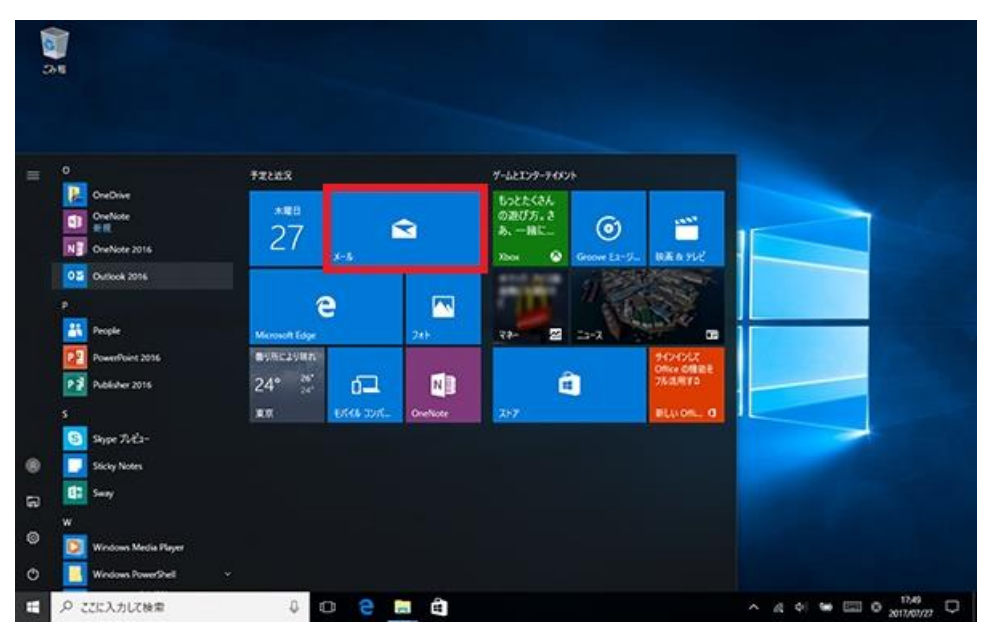

2. 「アカウント」をクリックし「アカウント追加」をクリックします。

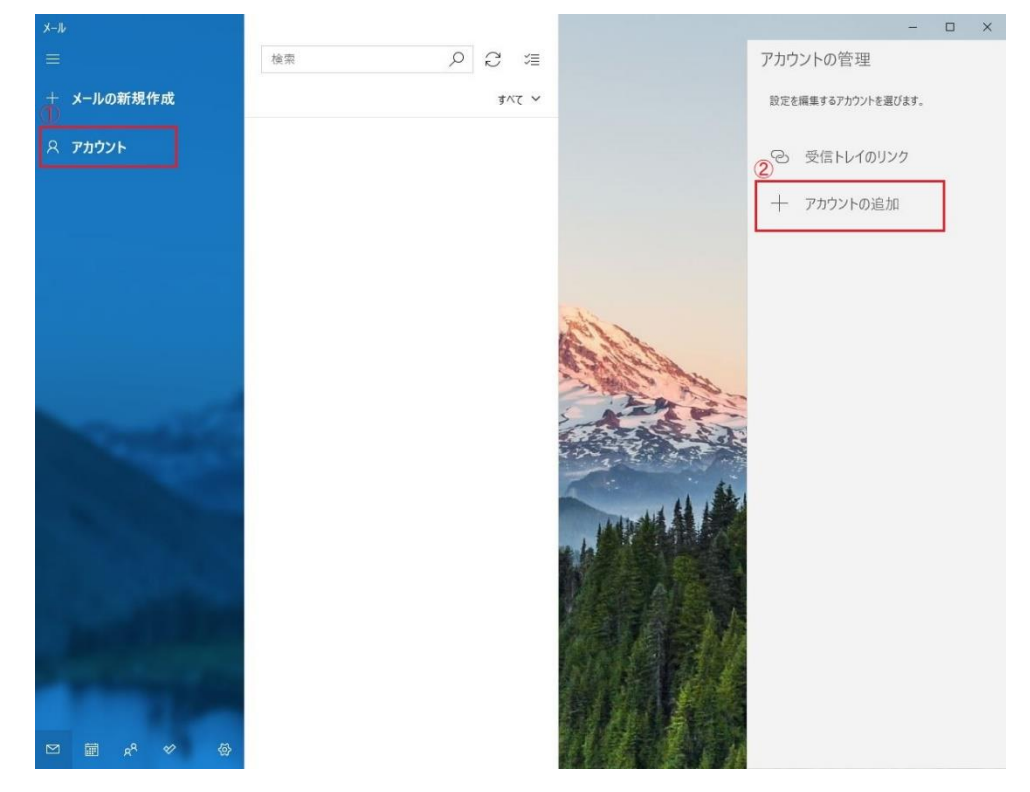

3. 一番下の「詳細設定」をクリックします。

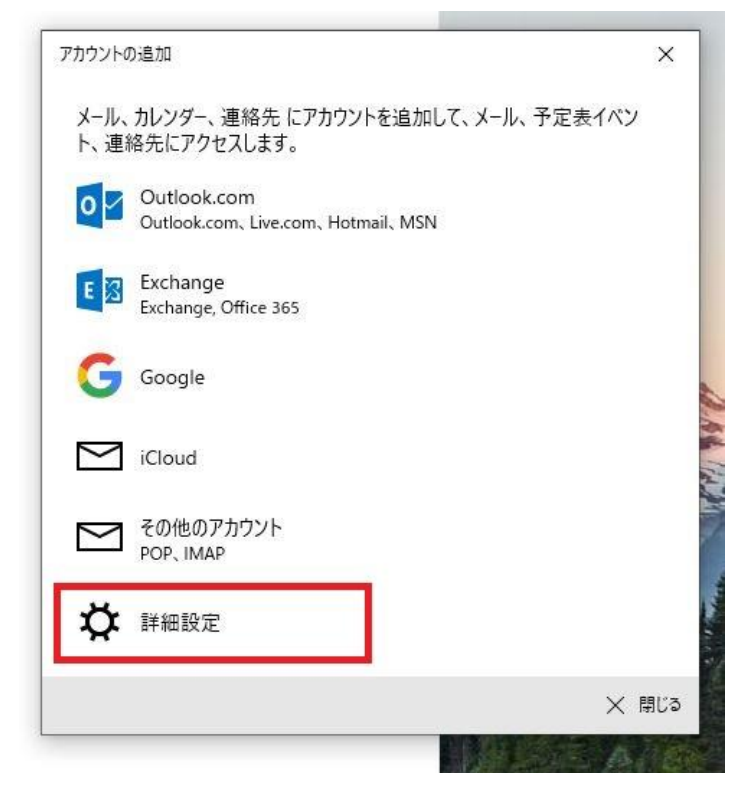

4. 「インターネットメール」をクリックします。

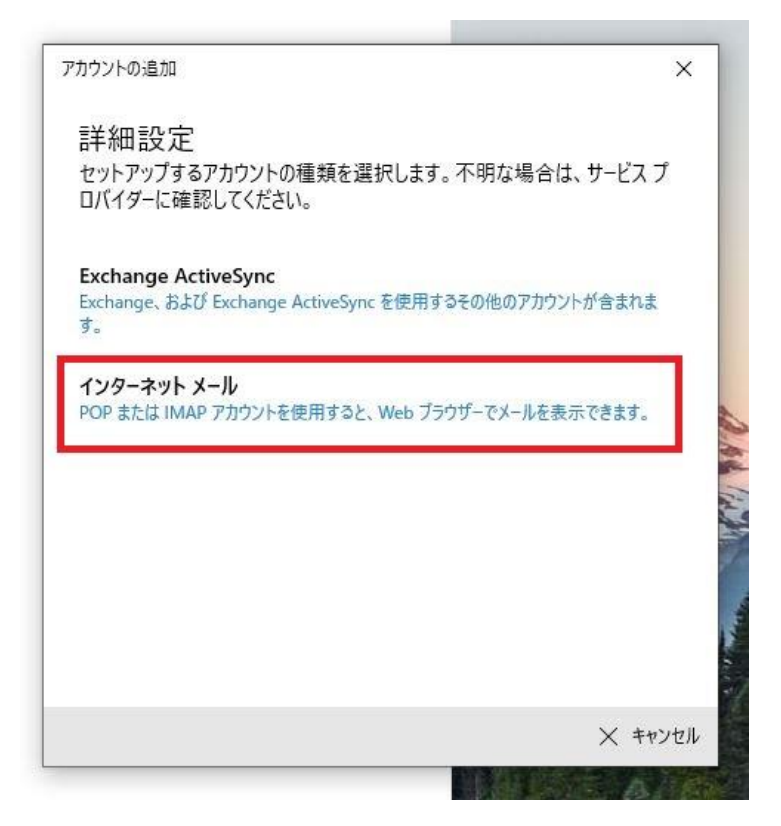

| ノカフノトの足加 |
|----------|
|----------|

インターネット メール アカウント

メール アドレス

例) tcn@p2.tcnet.ne.jp

ユーザー名

tcn

例: kevinc、kevinc@contoso.com、domain¥kevinc

パスワード

\*\*\*\*\*

アカウント名

例) 高岡 太郎

この名前を使用してメッセージを送信

例) 高岡 太郎

受信メール サーバー

p2.tcnet.ne.jp

アカウントの種類

POP3

メールの送信 (SMTP) サーバー

p2.tcnet.ne.jp

✓ 送信サ−バ−には、認証が必要です

✓ 送信メールに同じユーザー名とパスワードを使用する

□ 受信メールには SSL が必要
□ 送信メールには SSL が必要
サインインします
( サインインします)
( サインイン) × キャンセル

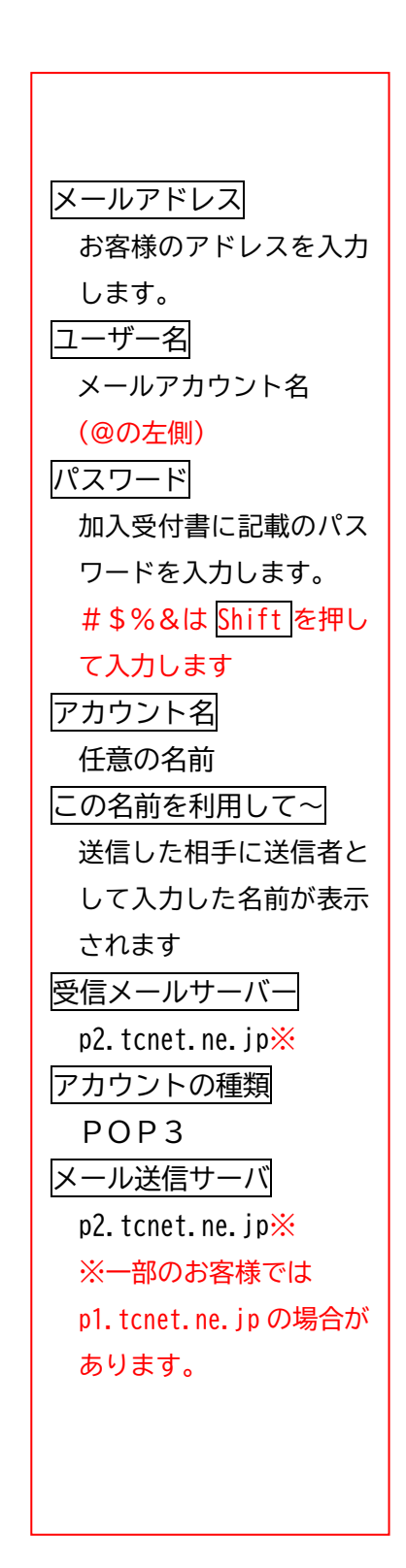

X

| アカウントの追加                            | × |
|-------------------------------------|---|
| すべて完了しました。<br>アカウントは正常にセットアップされました。 |   |
| tcn@p2.tcnet.ne.jp                  |   |
|                                     |   |
|                                     |   |
|                                     |   |
|                                     |   |
|                                     |   |
| 完了                                  |   |

完了したら、ご自身のアドレス宛にテストメール作成し送受信テストされることを 勧めします。

送信したメールが届けば設定の正常性が確認できたことになります。

※テストメールされる際、過去のメールの受信に時間がかかりテストメールの受信が 遅れる場合がございます。